## 第十五章 应用注释

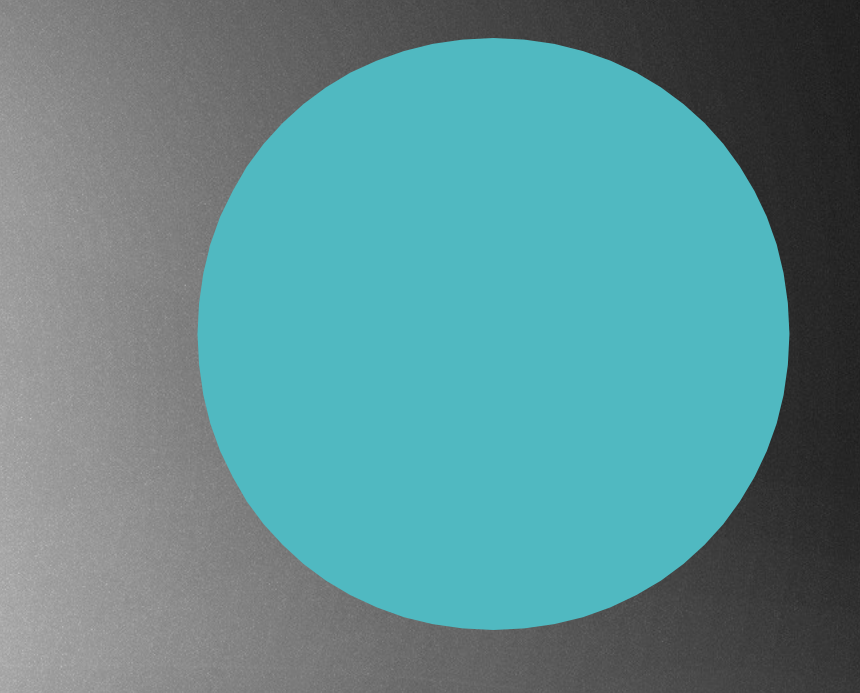

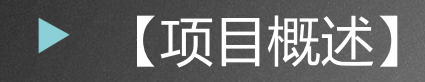

- 在方案设计、初步设计、施工图设计图纸中,需要按照设计出图深度要求标注轴网尺寸、门窗洞口尺寸、室内外标高高程、屋面坡度等信息,进一步完成设计图中需要的注释内容。本项目主要介绍 Revit2018 创建尺寸标注、高程点标注、高程点坡度标注方法和编辑。
- ▶ 【项目目标】
- ▶ 1. 认识注释族的适用范围。
- 2. 熟练掌握创建尺寸标注、高程点、高程点坡度的方法,熟练设置类型属性。

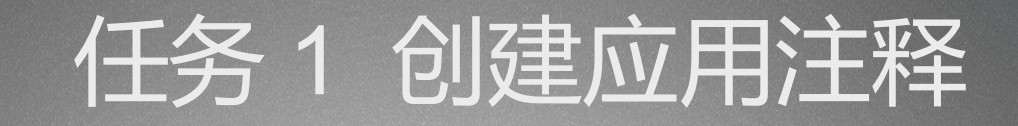

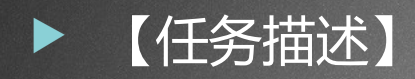

使用 Revit2018 如何添加尺寸标注、高程点标注、高程点 坡度标注,如图 15-1(a), 15-1(a) 所示。

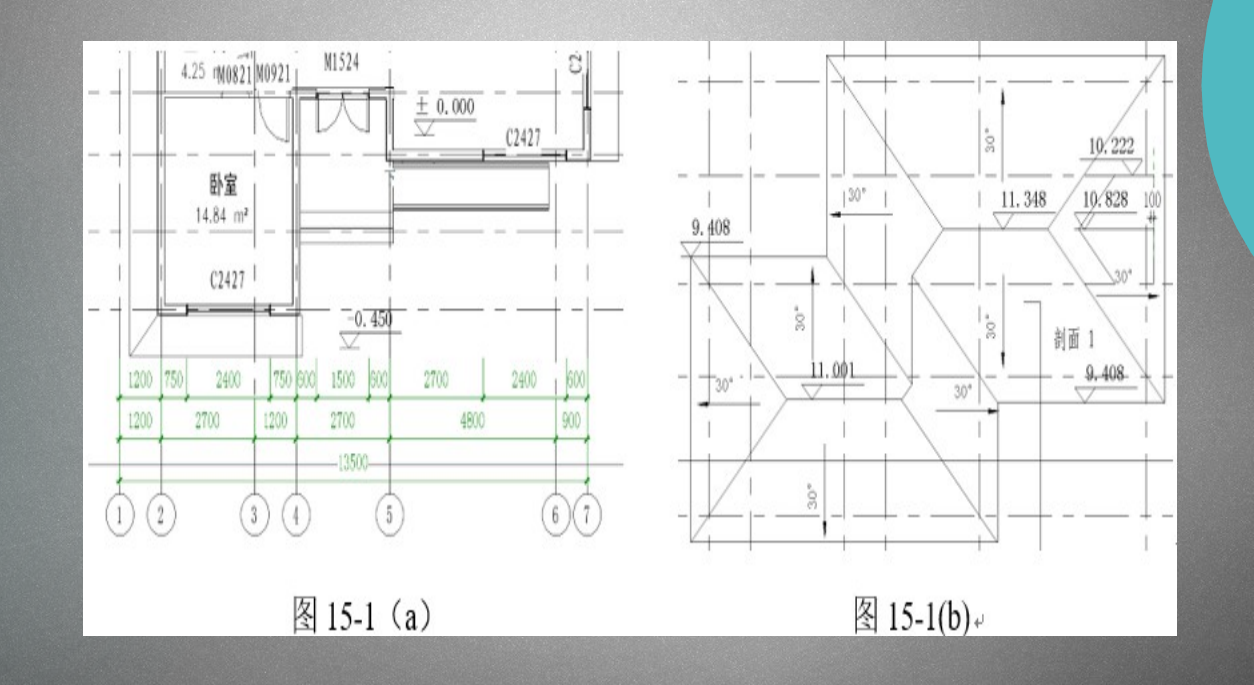

- ▶ 【知识、技能链接】
- ▶ 15.1.1 添加尺寸标注
- ▶ 1. 尺寸标注概述
- 在方案设计、初步设计、施工图设计图纸中,需要按照设计出图深度要求标注轴网尺寸、门窗洞口尺寸、室内外标高高程、屋面坡度等信息,进一步完成设计图中需要的注释内容。
- 在"尺寸标注"面板中,有对齐、线性、角度、半径、直径、弧长共6中不同形式的尺寸标注命令,如图15-2所示。
- ▶ 2. 创建尺寸标注
- 尺寸标注属于二维注释,标注的尺寸只 在当前视图显示。
- ▶ 绘制方法:选择"注释"选项卡→单击"尺寸标注"面板→"对齐"→ 在"属性"框类型选择器中选择"对角

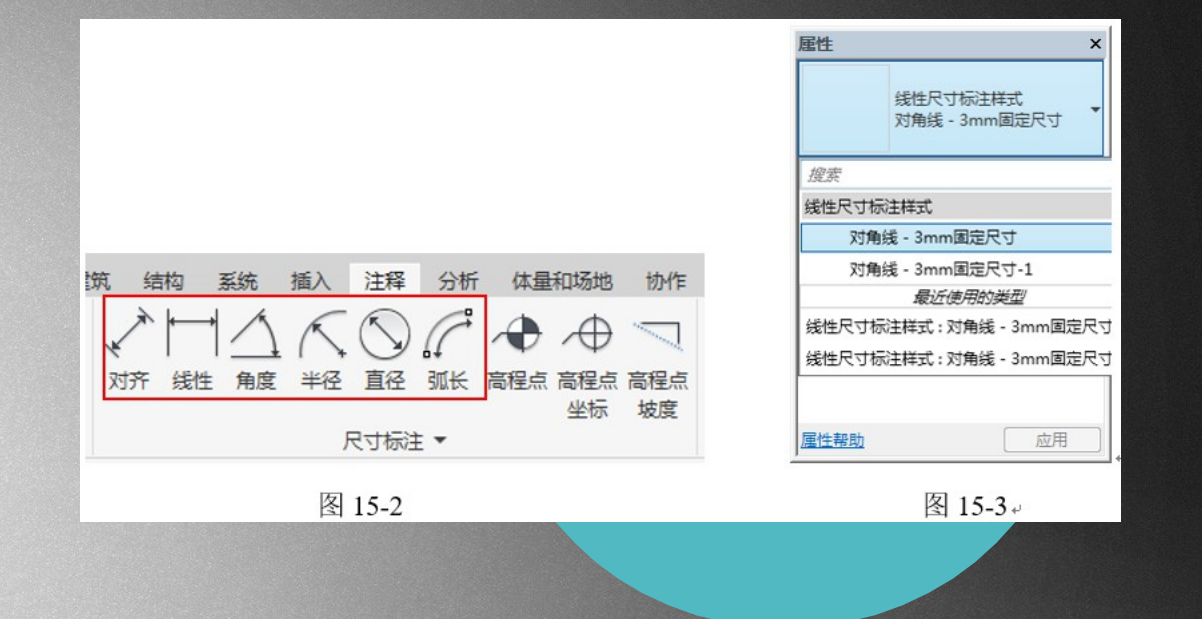

3. 图元属性设置
 (1)类型属性

选择尺寸标注样式前,单 "编辑类 "属性"框中的 击 型" "类型属 ,在弹出的 性"对话框中设置线性尺寸 标注样式。主要参数有:记 号、尺寸标注延长线、 同時 界线控制点、尺寸界线长 "尺寸界线延 度、 伸" "尺寸标注 "颜色" 线捕捉距离"参数设置 女 图 15-4 所示。文字大小、 Ŭ 字字体、文字背景、单位格 式等参数设置,如图 15-5 所 示。

| 达刑(T):                                 | 对角线 - 3mm固定尺寸         | -<br>-          | 复制(0) |  |  |  |
|----------------------------------------|-----------------------|-----------------|-------|--|--|--|
| C.M. (L/)                              | W W. VININ CONTRACT ( |                 |       |  |  |  |
| 型参数                                    | 型参数                   |                 |       |  |  |  |
|                                        | 参数                    | 值               | = ^   |  |  |  |
| 图形                                     |                       |                 | *     |  |  |  |
| 标注字符串类型                                |                       | 连续              |       |  |  |  |
| 引线类型                                   |                       | ग्र             |       |  |  |  |
| 引线记号                                   |                       | 无               |       |  |  |  |
| 文本移动时显示引线                              |                       | 远裔原点            |       |  |  |  |
| 65                                     |                       | 实心箭头 15 度       | •     |  |  |  |
| 线宽                                     |                       | 2               |       |  |  |  |
| 72.52<br>记号线宽                          |                       | 4               |       |  |  |  |
| 78.00<br>记号线宽<br>尺寸标注线延长<br>翻转的尺寸标注延长线 |                       | 1.0000 mm       |       |  |  |  |
| 翻转的尺寸标注延长线                             |                       | 2.0000 mm       |       |  |  |  |
| 尺寸界线控制点                                |                       | 国定尺寸标注线         |       |  |  |  |
| 尺寸界线长度                                 |                       | 8.0000 mm       |       |  |  |  |
| 尺寸界线与图元的间隙                             |                       | 5.0000 mm       |       |  |  |  |
| 尺寸界线延伸                                 |                       | 1.0000 mm       |       |  |  |  |
| 尺寸界线的记号                                |                       | 无               |       |  |  |  |
| 中心线符号                                  | •                     | 无               |       |  |  |  |
| 中心线样式                                  |                       | 实线              |       |  |  |  |
| 中心线记号                                  | ł                     | 默认              |       |  |  |  |
| 内部记号显                                  | 示                     | 动态              |       |  |  |  |
| 内部记号                                   |                       | 对角线 2mm         |       |  |  |  |
| 同基准尺寸                                  | ·设置                   | 编辑              |       |  |  |  |
| 颜色                                     |                       | RGB 000-255-064 |       |  |  |  |
| 尺寸标注线                                  | 捕捉距离                  | 8.0000 mm       | -     |  |  |  |

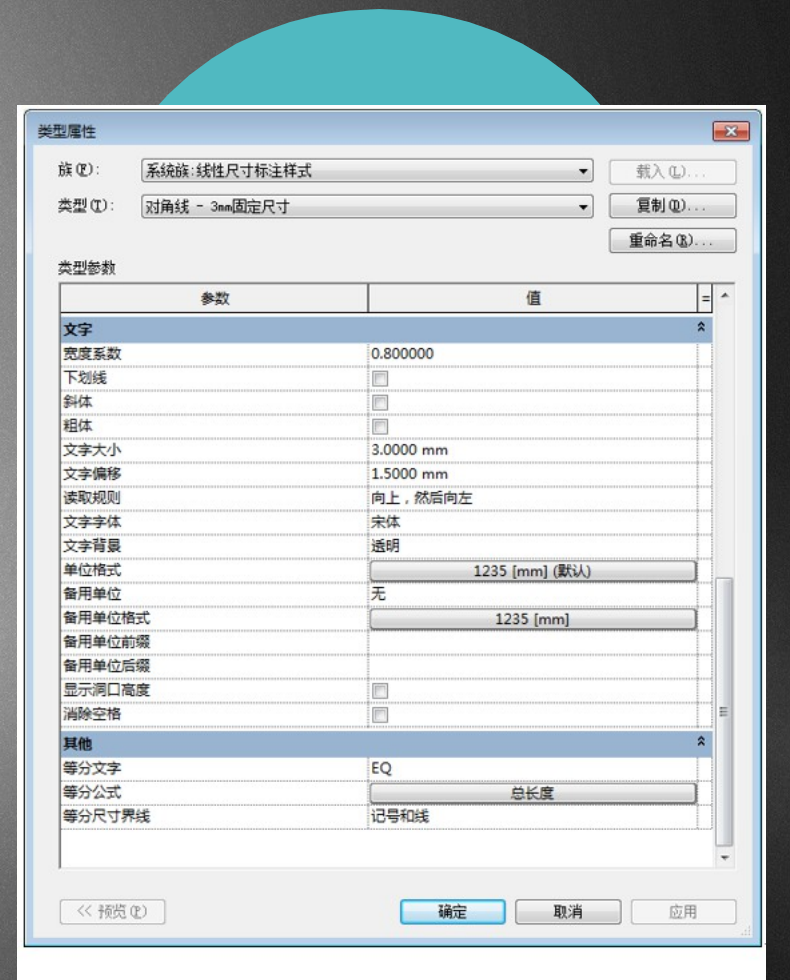

在"类型属性"对话框中,类 型参数字段"记号"下拉列表 可选择不同箭头族类型,如图 15-6 所示。在"管理"选项卡 "设置"面板中单击"其 他设置"下拉列表,在列表中 单击"箭头"选项,如图15-7 所示。

弹出箭头"类型属性"对话 按钮新 框,通过单击"复制" 建不同的箭头类型"实心箭头 15 度",单击"确定"完成类 型名称新建,如图 15-8 所 示。在箭头样式下拉列表中 选择"箭头"、勾选填充记 调整箭头宽度角参 号、 数"15"、记号尺寸参 数 "3" 单击 "确定" 完成箭头 类型名称的新建,如图 15-9 所示。

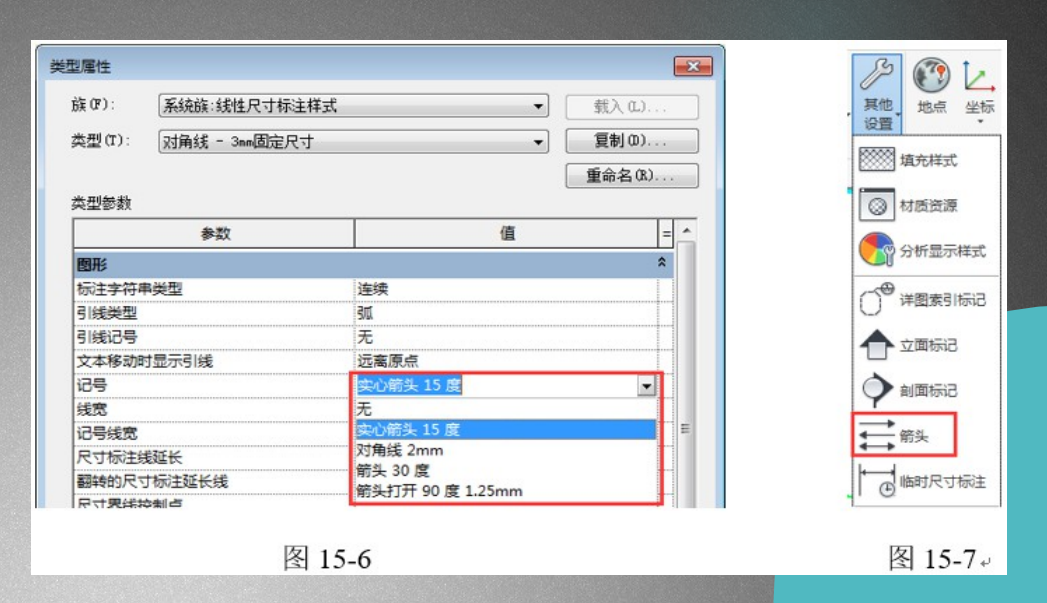

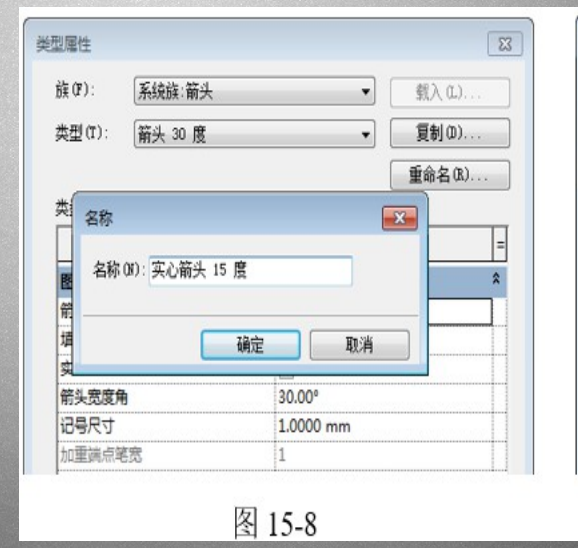

| 族(E):  | 系统族:箭头      | •         | 载入(1)    |   |
|--------|-------------|-----------|----------|---|
| 类型(I): | 实心箭头 15 度   | •         | 复制(0)    |   |
| 土刑參新   |             |           | 重命名(医).  |   |
|        | 参数          | (         | <u>i</u> | Τ |
| 图形     |             |           |          | * |
| 箭头样式   |             | 箭头        |          | - |
| 填充记号   | *********** | <b>V</b>  |          |   |
| 实心箭头   |             |           |          |   |
| 箭头宽度角  |             | 15.00°    |          |   |
| 记号尺寸   |             | 3.0000 mm |          |   |
| 加重端点笔  | 宽           | 1         |          |   |

- ▶ 15.1.2 添加高程点和坡度
- ▶ 绘制方法:选择"注释"选项卡→单击"尺寸标注"面板→"高程点"→ 在"属性"框类型选择器中选择"正负平面标注"类型→标注高程。
- ▶ (1)类型属性
- 选择高程点标注样式前,单击"属 性"框中的"编辑类型",在弹出 的"类型属性"对话框中设置线性尺 寸标注样式。主要参数有:符号、文 字大小、文字字体、文字背景、单位 格式、文字与符号的偏移量等,具体 参数设置如图 15-10 所示。

| 美(P): 系统族:高程点  | ▼             | (IL)  |  |
|----------------|---------------|-------|--|
| ŧ型(I): □正负平面标注 | ▼ (夏制)        | J (D) |  |
| 之型参数           | 重命            | 名(13) |  |
| 参数             | 值             | = ^   |  |
| 图形             |               | *     |  |
| 引线箭头           | 无             |       |  |
| 引线线宽           | 1             |       |  |
| 引线箭头线宽         | 5             |       |  |
| 颜色             | ■ 黑色          |       |  |
| 수물             | 高程点           |       |  |
| 文字             |               | \$    |  |
| 鬼度系数           | 1.000000      |       |  |
| 下划线            |               |       |  |
| 斜体             |               |       |  |
| 且体             |               |       |  |
| 肖除空格           |               |       |  |
| 文字大小           | 3.0000 mm     |       |  |
| 文字距引线的偏移量      | 3.0000 mm     |       |  |
| 文字字体           | 宋体            |       |  |
| 文字背景           | 透明            |       |  |
| 单位格式           | [1234.568 [m] |       |  |
| 皆用单位           | 无             |       |  |
| 备用单位格式         | [1235 [mm]    |       |  |
| 备用单位前缀         | 1             |       |  |
| 备用单位后缀         | 1             |       |  |
| 文字与符号的偏移量      | -6.0000 mm    |       |  |
| 文字方向           | 水平            |       |  |
| 文字位置           | 引线之上          |       |  |
| 高程指示器          | ±             |       |  |
| 高程原点           | 项目基点          |       |  |
| 作为前缀/后缀的高程指示器  | 前缀            |       |  |
| << 预览 (P)      | 确定 取消         | 应用    |  |

- 在"类型属性"对话框中,类型参数字段"记号"下拉列表可选择不同"高程点"注释符号族。通过载入多个"高程点"注释族文件,设置不同的"高程点标注样式",如图 15-11 所示。
- 在"类型属性"对话框中,"文字与符号的偏移量"的参数是控制"文字"与"注释符号"的左右偏移。在"高程指示器"参数中添加"±",如图 15-12 所示。

| 族(F): 系   | 统族:高程点 |            | ▼ 载入(L) |                                          |  |
|-----------|--------|------------|---------|------------------------------------------|--|
| 类型(T): 正  | 负平面标注  |            | ▼ 复制0)  |                                          |  |
| _         |        |            | 重命名(R)  |                                          |  |
| 类型参数      |        |            |         |                                          |  |
|           | 参数     | 值          | =       |                                          |  |
| 約束        |        |            | *       |                                          |  |
| 随构件旋转     |        |            |         |                                          |  |
| 图形        |        |            | \$      | i la la la la la la la la la la la la la |  |
| 引线箭头      |        | 无          |         |                                          |  |
| 引线线宽      |        | 1          |         |                                          |  |
| 引线箭头线宽    |        | 5          |         |                                          |  |
| 颜色        |        | ■ 黑色       |         |                                          |  |
| 符号        |        | 高程点        | -       |                                          |  |
| 文字        |        | <无>        |         |                                          |  |
| 宽度系数      |        | 高程点        | . 高     | 程点                                       |  |
| 下划线       |        | 高程点 - 内部   | 1       |                                          |  |
| 斜体        |        | 高程点 - 外部   |         |                                          |  |
| 粗体        |        | 高程点 - 外部埴充 | -       |                                          |  |
|           |        | 图 15-11*   |         |                                          |  |
| 文字与符号的偏   | 移量     | -6.0000 mm |         |                                          |  |
| 文字方向      |        | 水平         |         |                                          |  |
| 文字位置      |        | 引线之上       |         |                                          |  |
| 高程指示器     |        | ±          |         |                                          |  |
| 高程原点      |        | 项目基点       |         |                                          |  |
| 11:万丽骏/启缀 | 以同性泪示器 | 則璇         |         |                                          |  |
| 底部指示器     |        |            |         |                                          |  |
| 作为前缀/后缀的  | 的顶部指示器 | 前缀         |         |                                          |  |
| 作为前缀/后缀的  | 的底部指示器 | 前缀         |         |                                          |  |
|           |        |            |         | ·                                        |  |
|           |        |            |         |                                          |  |

- ▶ 15.1.3 添加门窗标记
- 标记是用于在图纸中识别图元的注释。 软件提供了"按类别标记"和"全部标记"两种工具,为项目添加门窗标记。 标记门窗构件前,首先载入门窗标记族 文件到项目中。
- (1)绘制方法一:选择"注释"选项 卡→单击"标记"面板→"按类别标 记"→选择门窗构建,如图15-13所 示。
- 提示: "按类别标记"只能标记单个门窗。
- (2)绘制方法二:选择"注释"选项 卡→单击"标记"面板→"全部标 记"→弹出"标记所有未标记的对 象"对话框,勾选门窗标记→创建门窗 标记,如图 15-14 所示。
- 提示:一次性标记视图中所有未标记门窗。

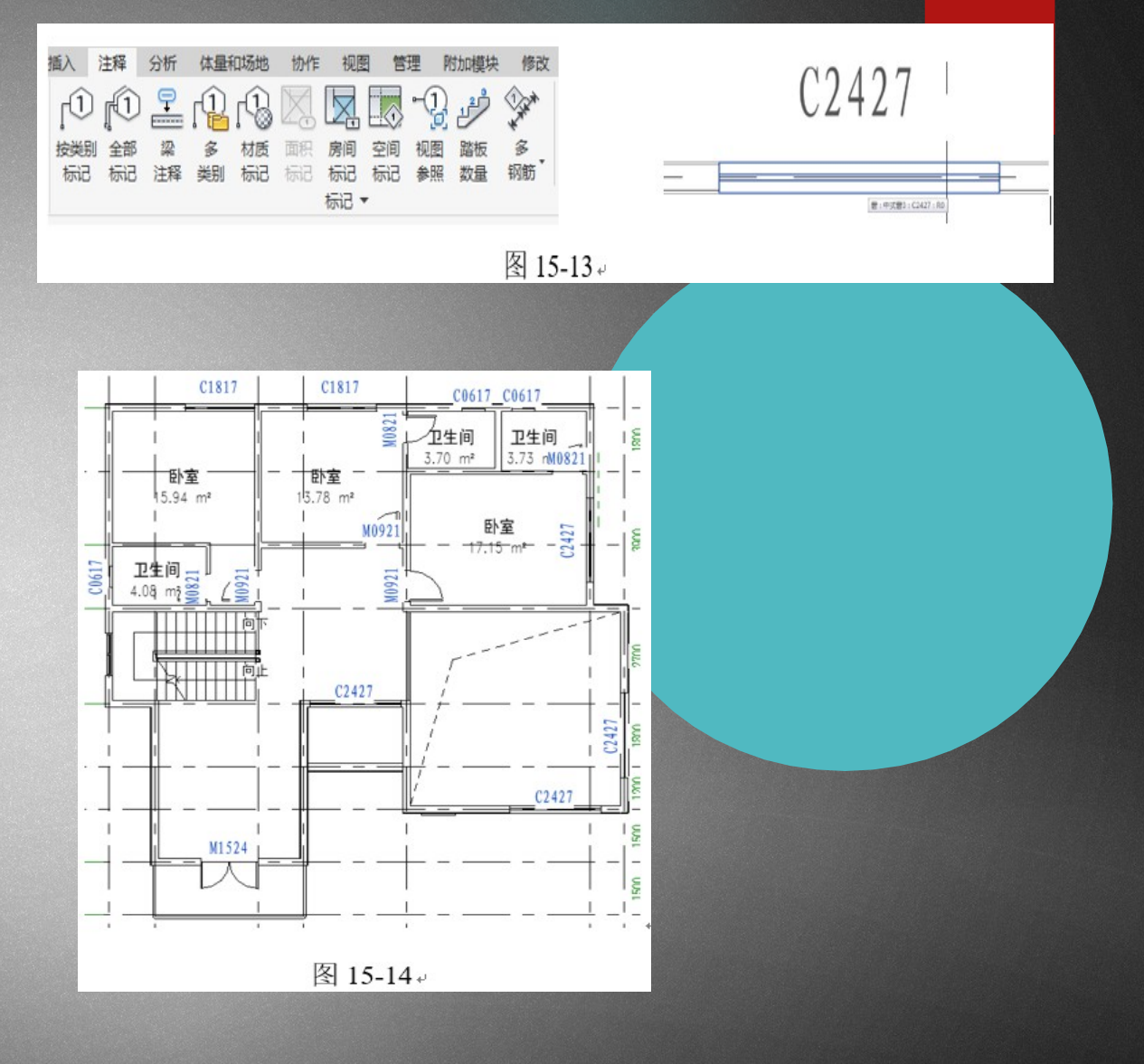

- ▶ (3)类型属性
- 在 "类型属性"对话框中设置"引 线箭头"样式,如图 15-15 所示。
- ▶ (4)编辑窗标记

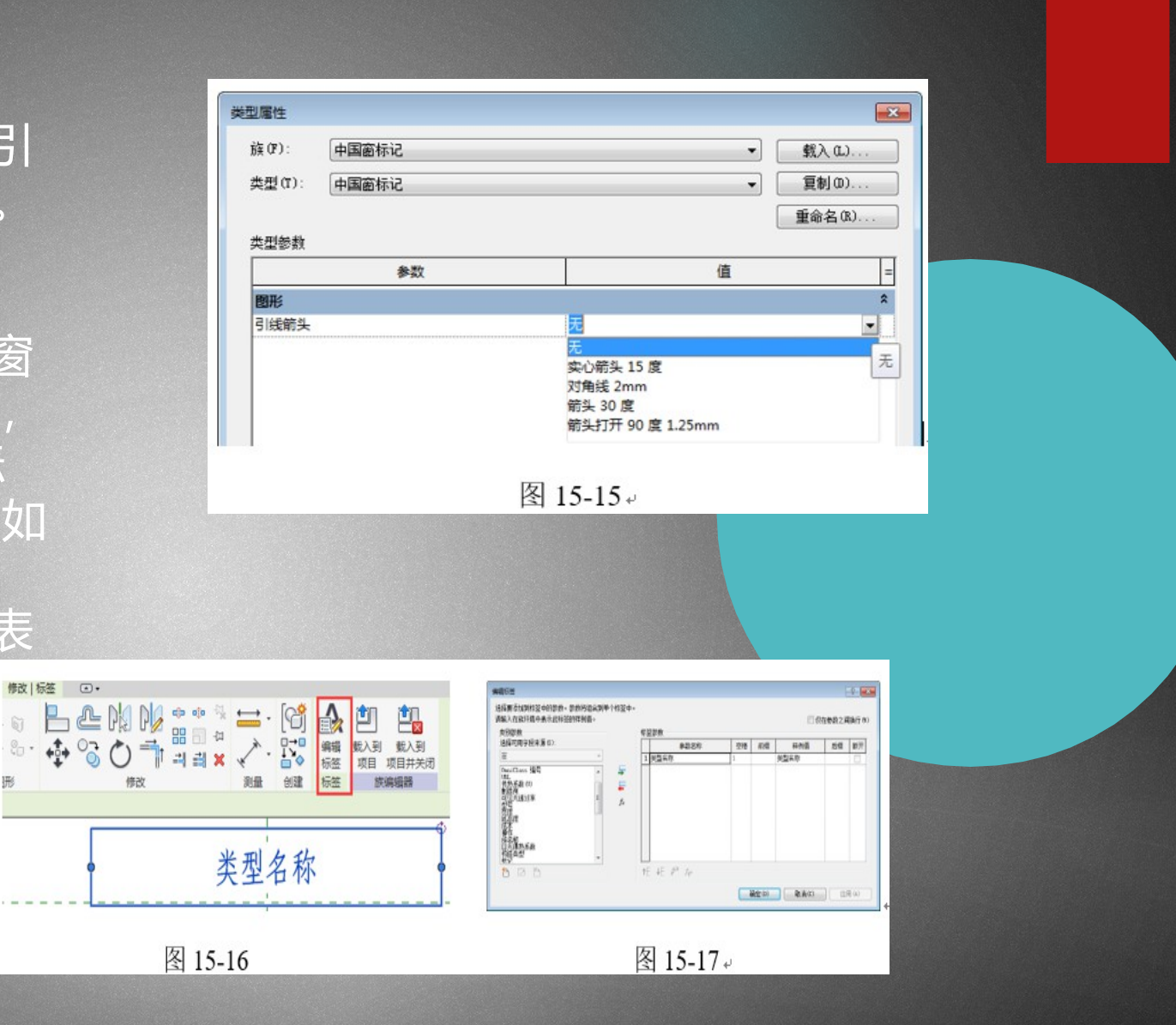

- ▶ 【任务实施】
- 建模流程:切换至"1"楼层→"注
   释"选项卡→"尺寸标注"面板→"对
   齐"按钮→标注尺寸
- ▶ 建模过程:
- 打开项目十四中保存的"别墅-窗明细表.rvt"文件。
- ▶ 1.标注尺寸
- ▶ 标注"1楼"楼层平面轴网尺寸。
- (1)在项目浏览器中双击"楼层平面"下的"1楼"楼层平面视图。
- (2)单击"注释"选项卡→单击"对 齐"尺寸标注按钮,如图15-18所示。
   选取轴网线并单击,重复此操作进行轴
   网进行连续标注,在空白处单击完成轴
   网标注,如图15-19所示。
- 注意:在进行墙体尺寸标注时,需单击 键母 "TAB"进行选择切场

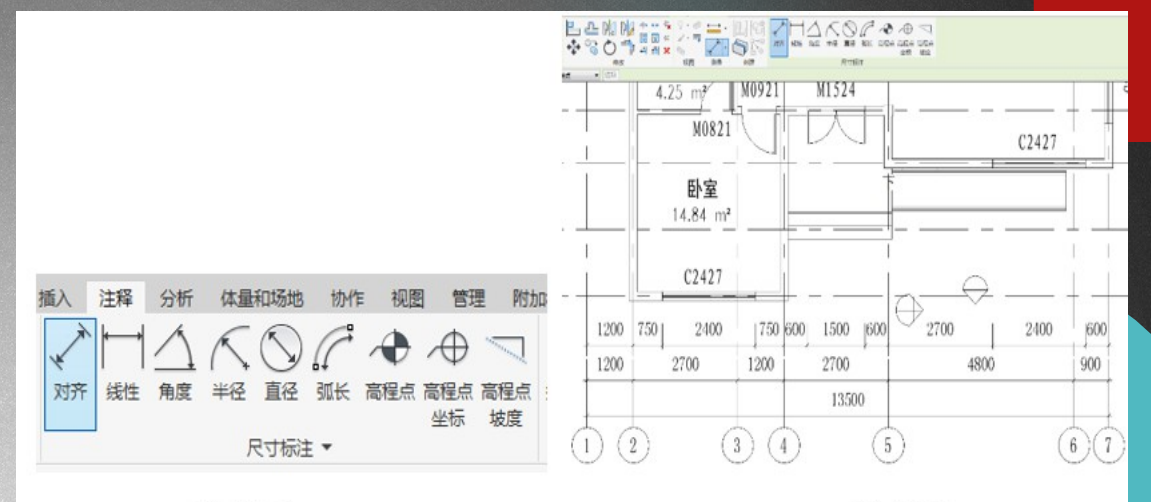

图 15-18

图 15-19+

- ▶ 2. 添加高程点和坡度
- ▶ 标注"1楼"楼层平面室内外高程。
- (1)在项目浏览器中双击"楼层平面"下的"1楼"楼层平面视图。
- ▶ (2)单击"注释"选项卡→单击"尺寸标 面板→ "高程点"标注按钮。在"属 汗" 性" 框类型选择器中选择"三角形 ( 村 对)"类型。在"选项栏" 面板中,不勾 ,设置"显示高 选"引线"、"水平段" 程"为"实际(选定)高程,即显示图元上 选定的高程,如图 15-20 所示。在当前楼层 平面视图中单击并移动鼠标,调整 "高程 标注的方向,再次单击,完成高程点标 点" 注。在"属性"框类型选择器中选择"三角 形(项目)"类型,进行室外高程点标注, 如图 15-21 所示。
- 切换至"屋顶"楼层平面视图,单击"注 释"选项卡→单击"尺寸标注"面板→"高 程点坡度"按钮。单击坡屋面,完成屋面坡

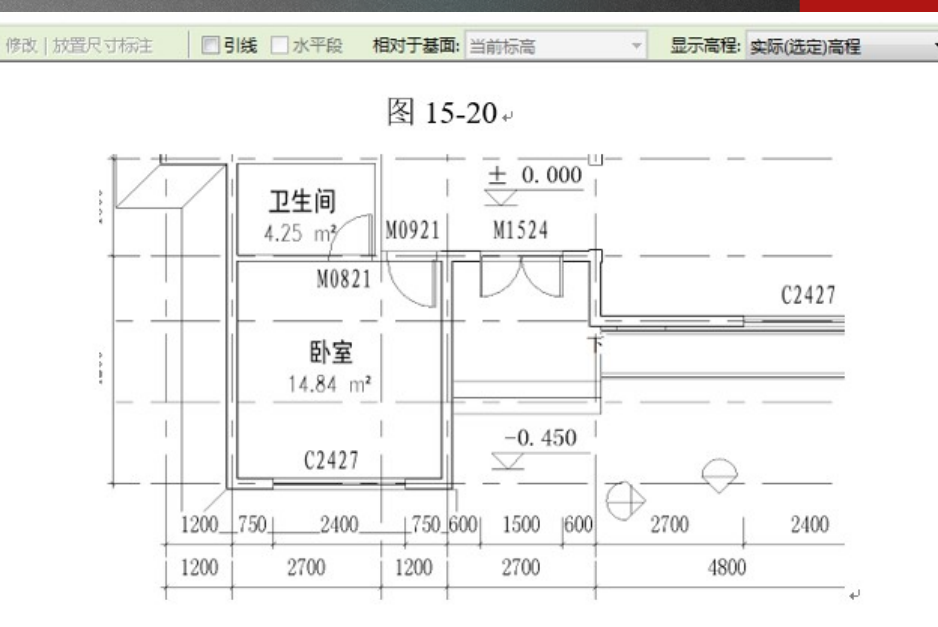

图 15-21+

- ▶ 3. 添加门窗标记
- 添加"1楼"楼层平面门窗标记。
- (1)在项目浏览器中双击"楼 层平面"下的"1楼"楼层平面 视图。
- (2)单击"注释"选项卡→单击"标记"面板→"全部标记"按钮。弹出"标记所有未标记的对象"对话框,勾选"窗标记"、"门标记"并单击"确定",如图15-23所示。完成"1楼"平面视图中所有门、窗标记的添加,如图15-24所示。
- 4. 门窗注释创建完毕,保存文件 为"别墅-门窗注释.rvt"。

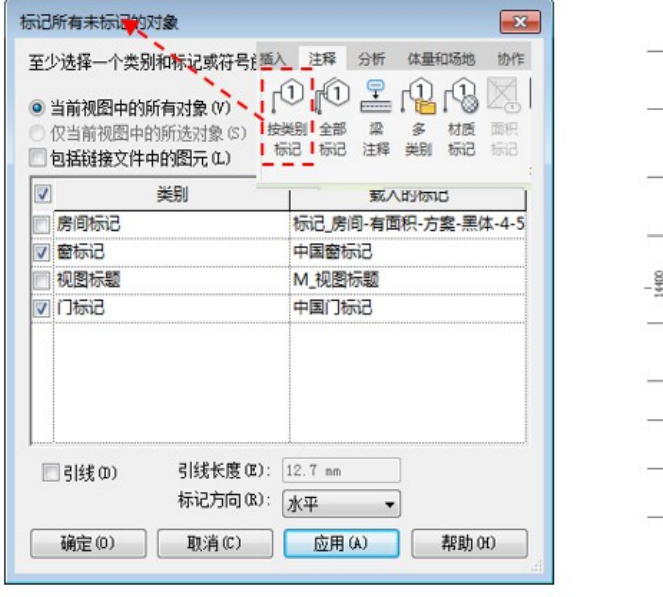

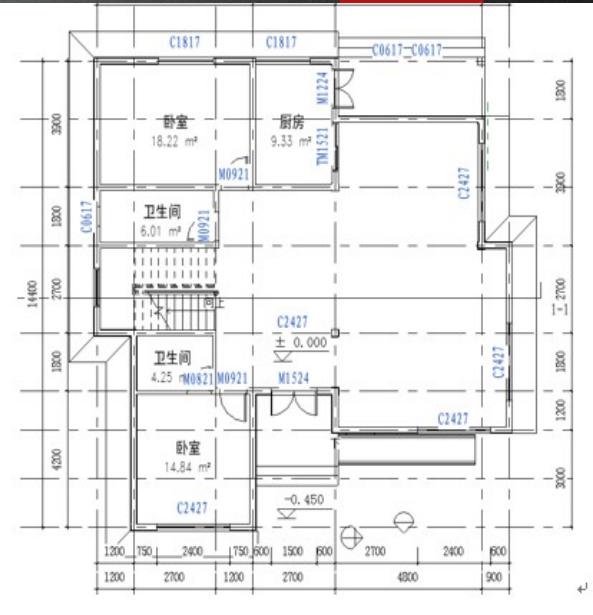

图 15-23

图 15-24+